## elternsprechtag.at

## Import von Lehrer- bzw. Schülerdaten

Für den Import der Lehrer- bzw. Schülerdaten muss eine csv-Datei mit den benötigten Daten erstellt werden. Öffnen Sie hierzu ein Tabellenkalkulationsprogramm (z.B. Microsoft Excel), tragen Sie die Daten ein oder übernehmen Sie diese aus Ihrem Verwaltungssystem, klicken Sie auf "Speichern unter" und wählen Sie bei Dateityp "CSV (Trennzeichen getrennt) (\*.csv)".

| Import LehrerInne                                                          | Import LehrerInnen          |  |                                                    | ülerInnen                                                                                    |  |
|----------------------------------------------------------------------------|-----------------------------|--|----------------------------------------------------|----------------------------------------------------------------------------------------------|--|
| - Nachnamen* - Keni<br>- Vornamen - Ema<br>- Titel - Zusa<br>- Raum - Zusa | nzahl<br>il<br>tz 1<br>tz 2 |  | Nachname *<br>Klasse *<br>Vorname<br>Straße<br>PLZ | <ul> <li>Ort</li> <li>Kennzahl</li> <li>Email</li> <li>Zusatz 1</li> <li>Zusatz 2</li> </ul> |  |

Bei der Erstellung der csv-Datei ist keine besondere Spaltenreihenfolge zu beachten. In einem späteren Schritt dann ausgewählt werden, in welcher Spalte sich die benötigten Daten befinden.

|   | Start Allgemeine Einstellungen Benutzer Terminvergabe Briefe Terminpläne Statistik Abmelden                                                                                                    |
|---|----------------------------------------------------------------------------------------------------|
|   | Lehrerliste importieren                                                                                                    |
|   | Um Ihre Lehrerliste nach elternsprechtag, at zu übertragen, bieten wir Ihnen eine Importmöglichkeit von CSV-Dateien an. CSV-Dateien<br>können von Tabellenkalkulationsprogrammen wie Microsoft Excel sehr einfach erstellt werden. Sie können den Importvorgang beliebig oft<br>wiederholen, bereits importierte Daten gehen dabei aber verloren. |
|   | Hinweis: Sie können die LehrerInnen auch ohne Import manuell eintragen.<br>Wählen Sie dafür bitte den Menüpunkt "Benutzer importieren/bearbeiten >LehrerInnen bearbeiten".                                                                                                    |
|   | Anleitung für den Importvorgang ansehen<br>Importvorgang bzw.<br>Vorlage für CSV-Datei                                                                                                    |
|   | Vorlage für CV-Datei herunterladen (EXCEL) herunterladen                                                                                                    |
|   | Wählen Sie eine Datei aus, aus der Sie die Daten importieren wollen:                                                                                                    |
| ( | Datei auswählen         2012-11-lehrer.csv         Importieren         2                                                                                                    |
|   |                                                                                                    |

- 2. Klicken Sie auf den Button "Durchsuchen".
- 3. Wählen Sie die zuvor erstellte csv-Datei und klicken Sie auf "Importieren".

## elternsprechtag.at

|                                                 | elter                                                            | nspreci                                                                                          | htag.a                                                             | t                                                  |                                   |          |  |
|-------------------------------------------------|------------------------------------------------------------------|--------------------------------------------------------------------------------------------------|--------------------------------------------------------------------|----------------------------------------------------|-----------------------------------|----------|--|
|                                                 | Start Allgemeine Ei                                              | nstellungen Benutzer Te                                                                          | rminvergabe Briefe Te                                              | minpläne Statistik                                 |                                   | Abmelden |  |
|                                                 | LehrerInnen-I                                                    | mport                                                                                            |                                                                    |                                                    |                                   |          |  |
| Anzahl der Zeilen<br>in der Vorschau<br>ändern. | Wählen Sie hier aus,<br>importiert wird und v<br>Die ersten 5 Ze | welche Daten importiert werd<br>welche Daten darin enthalten<br>ilen der Datei <u>anzeigen</u> . | den sollen. Sie können daz<br>sind.                                | für jede Spalte auswäl                             | nlen, ob sie                      |          |  |
|                                                 | 1 # Vorname                                                      | Nachname *                                                                                       | Raum 🔻                                                             |                                                    |                                   |          |  |
|                                                 | 1 Vorname                                                        | Nachname                                                                                         | Raum                                                               |                                                    |                                   |          |  |
|                                                 | 2 Julia                                                          | Ackerman                                                                                         | Raum 1                                                             |                                                    |                                   |          |  |
|                                                 | 3 Matthias                                                       | Ebersbach                                                                                        | Raum 2                                                             |                                                    |                                   |          |  |
|                                                 | 4 Monika                                                         | Hahn                                                                                             | Raum 3                                                             |                                                    |                                   |          |  |
|                                                 | 5 Lukas                                                          | Fiedler                                                                                          | Raum 4                                                             |                                                    |                                   |          |  |
|                                                 | Mit * gekennzeichnete<br>und nicht ausgelesen.                   | Spalten <b>müssen</b> importiert wer<br>Sie können sie dennoch importi                           | rden. Die restlichen Spalten v<br>ieren, falls Sie sie im generier | erden von elternsprecht<br>en Serienbrief verwende | ag.at nicht benötigt<br>m wollen. |          |  |
|                                                 | Erst ab dieser Zeil     Nur bis zu dieser 3                      | e importieren: 2<br>Zeile importieren:                                                           |                                                                    |                                                    |                                   |          |  |
|                                                 | 3 Importieren                                                    |                                                                                                  |                                                                    |                                                    |                                   |          |  |

- 1. Wählen Sie nun aus den Dropdownlisten den jeweils zur Spalte passenden Eintrag aus.
- 2. Falls sich wie im angeführten Beispiel in der ersten Zeile Ihrer Importdatei die Spaltenüberschriften befinden, wählen Sie bitte "Erst ab Zeile 2 importieren".
- 3. Klicken Sie abschließend auf "Importieren", um den Import zu starten.

| elter            | rnspre             | chtag              | .at           |                 |           |   |          |              |
|------------------|--------------------|--------------------|---------------|-----------------|-----------|---|----------|--------------|
| Start Allgemeine | Einstellungen Benu | tzer Terminvergabe | Briefe Termin | pläne Statistik |           |   |          |              |
| LehrerInn        | en anlegen/        | bearbeiten         | Paum          | Beginn          | 2<br>Ende |   | Lehre    | erin anlegen |
| vorname          | Nacimaine          | PIN-Code           | Raum          | beginn          | Linde     |   | <u> </u> |              |
| Günther          | Achen              | cnpki5vytt         | Raum 1        | 14:00           | 15:45     | 1 |          | × 🕕          |
| Julia            | Ackerman           | mpgprz8mby         | Raum 2        | 14:00           | 16:00     | 1 |          | *            |
| Erik             | Bar                | 8u2cqwjf6x         | Raum 3        | 14:00           | 15:30     | 1 |          | *            |
| Andrea           | Baumgartner        | f9wsqd38i6         | Raum 4        | 14:00           | 16:00     | 1 | ŵ        | *            |
| Barbara          | Bumgarner          | 83my6bhzpf         | Raum 5        | 14:00           | 16:00     | 1 | â        | *            |
| Julia            | Busch              | 6k4f2v93bc         | Raum 6        | 14:00           | 16:00     | 1 | ŵ        | *            |
| Felix            | Dreher             | rsmi9tivvq         | Raum 7        | 14:00           | 16:00     | 1 | â        | *            |
| Matthias         | Ebersbach          | 7q8rh48rwg         | Raum 8        | 14:00           | 16:00     | 1 | ŵ        | *            |
| Wolfgang         | Eiffel             | 5grekjqruf         | Raum 9        | 14:00           | 16:00     | 1 | ŵ        | *            |
| Mathias          | Eisenberg          | et52rutnuc         | Raum 10       | 14:00           | 16:00     | 1 | ŵ        | *            |
| Franziska        | Faber              | 7eufh2p34k         | Raum 11       | 14:00           | 16:00     | 1 | â        | *            |
| Lukas            | Fiedler            | hn42mzysws         | Raum 12       | 14:00           | 16:00     | 1 | ŵ        | *            |
| Monika           | Hahn               | v7va4s356s         | Raum 13       | 14:00           | 16:00     | 1 | â        | *            |
| Kevin            | Junker             | mtu5e384ut         | Raum 14       | 14:00           | 16:00     | 1 | ŵ        | *            |
| et i i i         | 14.11              |                    |               | 44.00           |           |   | -        |              |

- 1. Ihre Daten werden wie in der Abbildung ersichtlich dargestellt. Der PIN-Code wird beim Import automatisch generiert. Um Daten im Nachhinein zu korrigieren bzw. zu löschen wählen Sie bitte das entsprechende Symbol.
- 2. Außerdem können Sie LehrerInnen bzw. SchülerInnen auch nach dem Import jederzeit manuell anlegen. Drücken Sie dazu auf den Button "LehrerIn anlegen", bzw. "SchülerIn anlegen", und geben die Daten in die dafür vorgesehenen Felder ein.
- 3. Bestätigen Sie durch drücken auf ENTER oder durch klick auf das Symbol rechts außen.